## ขั้นตอนการลงทะเบียนการเข้าใช้งานระบบ e-Service องค์การบริหารส่วนตำบลหนองฉิม

ขอรับความช่วยเหลื่อน้ำอุปโภค บริโภค ๑.เข้าเว็บไซต์ <u>www.nongchim.go.th</u> ษ.หน้าหลัก เว็บไซต์ องค์การบริหารส่วนตำบลหนองฉิม หน้าหลัก ::. องค์การบริหารส่วนต่ำบลหนองฉิม X ٥ × 🛆 ใม่ปลอดภัย nongg 🖈 🔲 🥮 หมุดข้าดราว 🗄 n.go.th/home/index.php C ตั้งเป็นค่าเริ่มต้น อร์เริ่มต้น Google Chrome ไม่ใจ หน้าหลัก ช้มพื้นได้เชะอุปตกับ 🙋 🚳 ข่าววัดซื้อวัดว้าง 🕤 ภาพประทับใจ 🔿 กระสามช่าว ି ପିର୍ଗାଚ ତାଏ. <u>องค์การบริหารส์อนตำปลหนองลิม</u> อำเภอเนินสู้ย่า <u>ลังหวัดขัยภูมิ</u> NONGCHIM SUBDISTRICT ADMINISTRATIVE ORGANIZATION องค์การบริหารส่วนต่ามลหมองสิม IONGCHIM SU **RIC ADMINIST** EORG ZER INTEGRITY AND CIPA TRANSPARENCY ) 31°C มีแดด ^ © 🐼 🖫 ปร ไทย 14:55 喝 16

#### ๓.คลิกเลือกบริการ e-Service

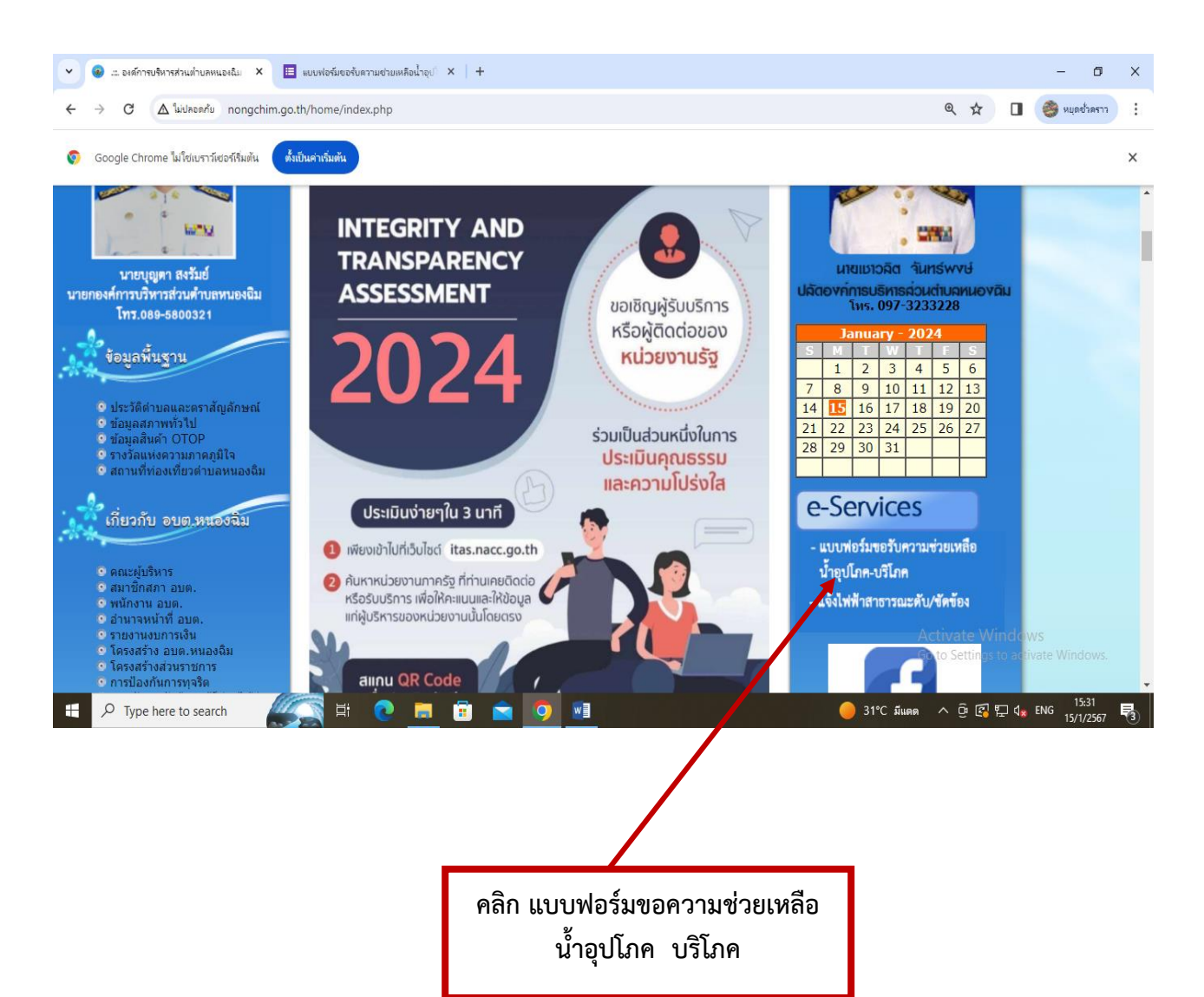

# ๔.ระบบจะเข้ามาที่หน้า แบบฟอร์มขอรับความช่วยเหลือน้ำอุปโภค บริโภค องค์การบริหารส่วนตำบลหนองฉิม

| แบบฟอร์มขอรับความช่วยเหลือน้ำอุปโภค<br>บริโภค องค์การบริหารส่วนตำบลหนองฉิม                                                                                               |                                                       |
|----------------------------------------------------------------------------------------------------|-------------------------------------------------------|
| objan2515@gmail.com สลับมัญชี 🖉 🖓                                                                                                    |                                                       |
| * สนุว่าเป็นคำถนที่จำเป็น                                                                                                    |                                                       |
| ชื่อ - นามสกุล *                                                                                                    |                                                       |
| ดำตอบของคุณ                                                                                                    |                                                       |
| ртц                                                                                                    |                                                       |
| คำตอบของคุณ                                                                                                    |                                                       |
| หมายเลขบัตรประจำตัวประชาชน                                                                                                    |                                                       |
| คำหอบของคุณ                                                                                                    |                                                       |
| พื่อยู่                                                                                                    |                                                       |
| คำตอบของคุณ                                                                                                    |                                                       |
| หมายเลขโทรศัพท์                                                                                                    |                                                       |
| ด้าดอบของคุณ                                                                                                    |                                                       |
| มีความประสงค์ขอรับการสนับสนุน                                                                                                    |                                                       |
| ) น้ำอุปโภค                                                                                                    |                                                       |
| <ul> <li>บ้าบริโภค</li> <li>ด้วเลือก 3</li> </ul>                                                                                                    |                                                       |
|                                                                                                    | Activate Windows<br>Go to Settings to activate Window |
| สำนวน (เพียว)                                                                                                    |                                                       |
| คำตอบของคุณ                                                                                                    |                                                       |
| ศากามให้ระบุชื่อ                                                                                                    |                                                       |
| 🔿 ดัวเลือกที่ 1                                                                                                    |                                                       |
| ส่ง                                                                                                    |                                                       |
| ห้ามสรงที่สม่านใน Google ฟอร์ม<br>เนื้อหานี้มีได้ถูกสร้างรึ่นหรือในของโดย Google <u>รายงานการสะเมือ</u> - <u>ช่อกำเหนะในการให้หลัการ</u> - <u>นโรนารความนี้ในส่วนส้ว</u> | Activate Windows                                      |
| Google ฟอร์ม                                                                                                    | Go to Settings to activate Window                     |

รายละเอียดในการตอบแบบฟอร์มขอรับความช่วยเหลือน้ำอุปโภค บริโภค องค์การบริหารส่วนตำบลหนองฉิม ๑.ชื่อ - นามสกุล ๒.อายุ ๓.หมายเลขบัตรประจำตัวประชาชน ๕.ที่อยู่ ๖.หมายเอขโทรศัพท์ ๗.มีความประสงค์ขอรับการสนับสนุน ๘.จำนวน (เที่ยว) ๙.คำถามไม่ระบุชื่อ

## ขอรับความช่วยเหลื่อแจ้งไฟฟ้าสาธารณะดับ/ขัดข้อง

๑.เข้าเว็บไซต์ <u>www.nongchim.go.th</u>

ษ.หน้าหลัก เว็บไซต์ องค์การบริหารส่วนตำบลหนองฉิม

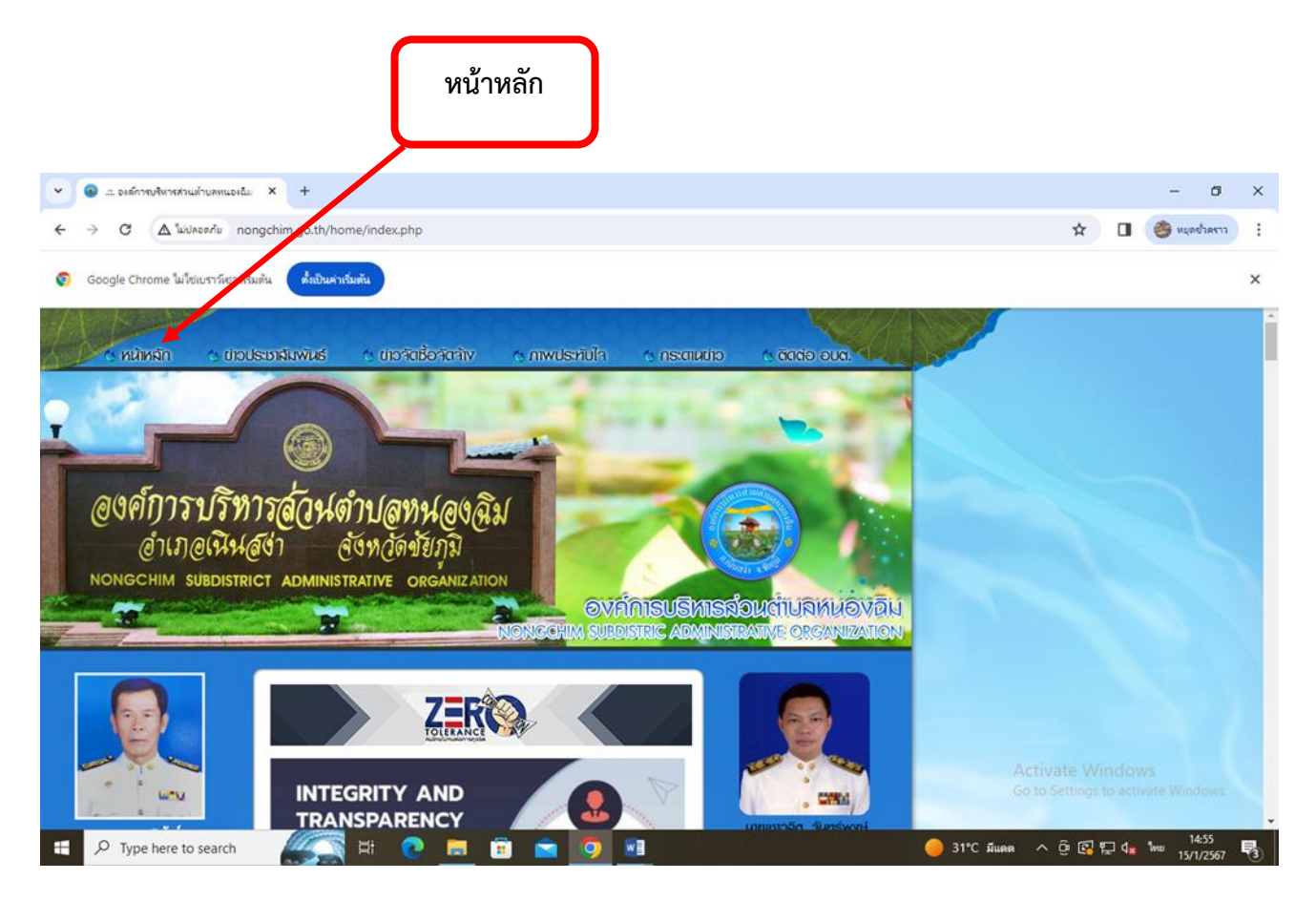

#### ๓.คลิกเลือกบริการ e-Service

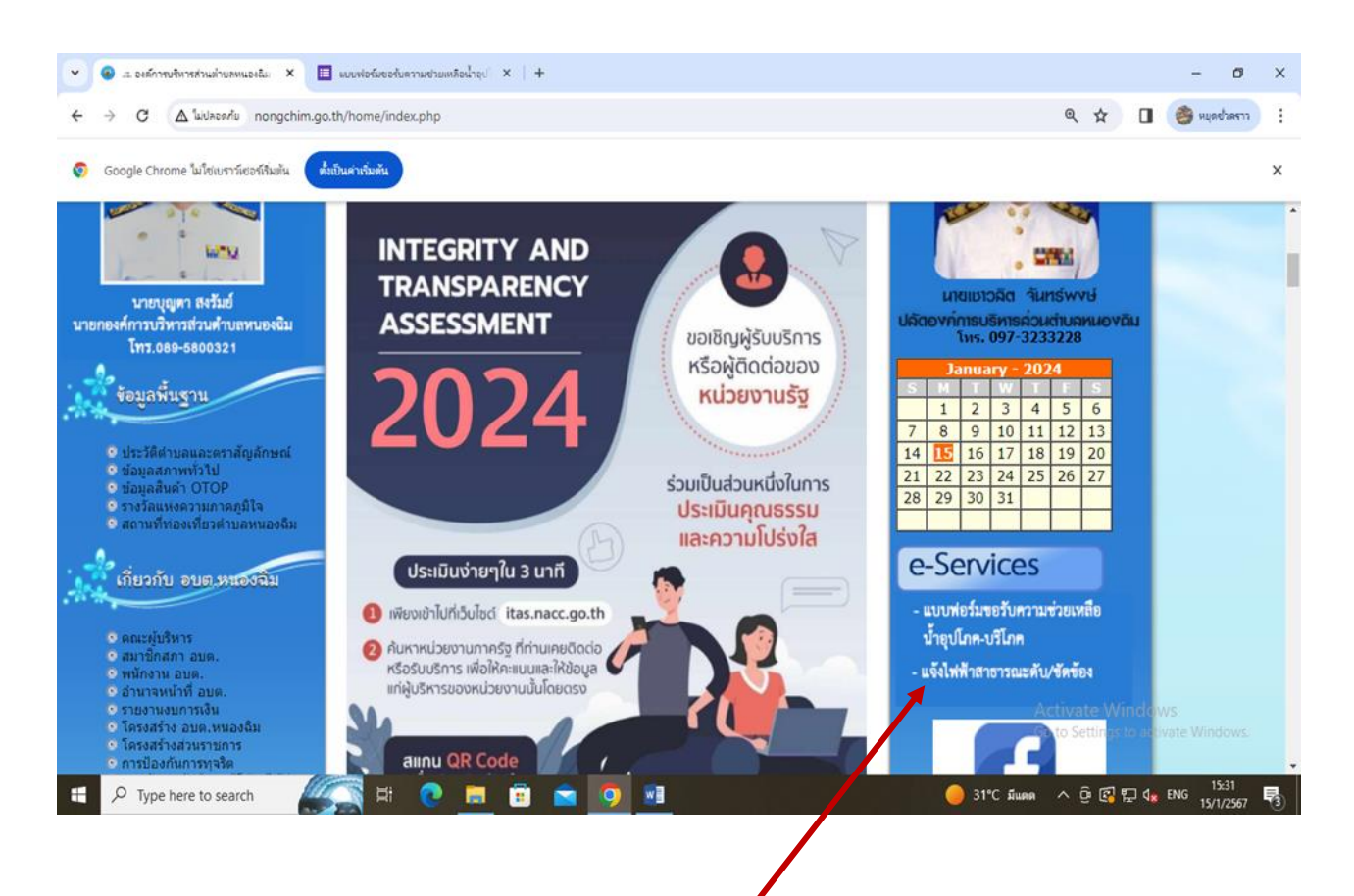

คลิก แบบฟอร์มขอความช่วยเหลือ แจ้งไฟฟ้าสาธารณะดับ/ขัดข้อง

## ๔.ระบบจะเข้ามาที่หน้า

แบบฟอร์มแจ้งไฟฟ้าดับ/ขัดข้อง องค์การบริหารส่วนตำบลหนองฉิม

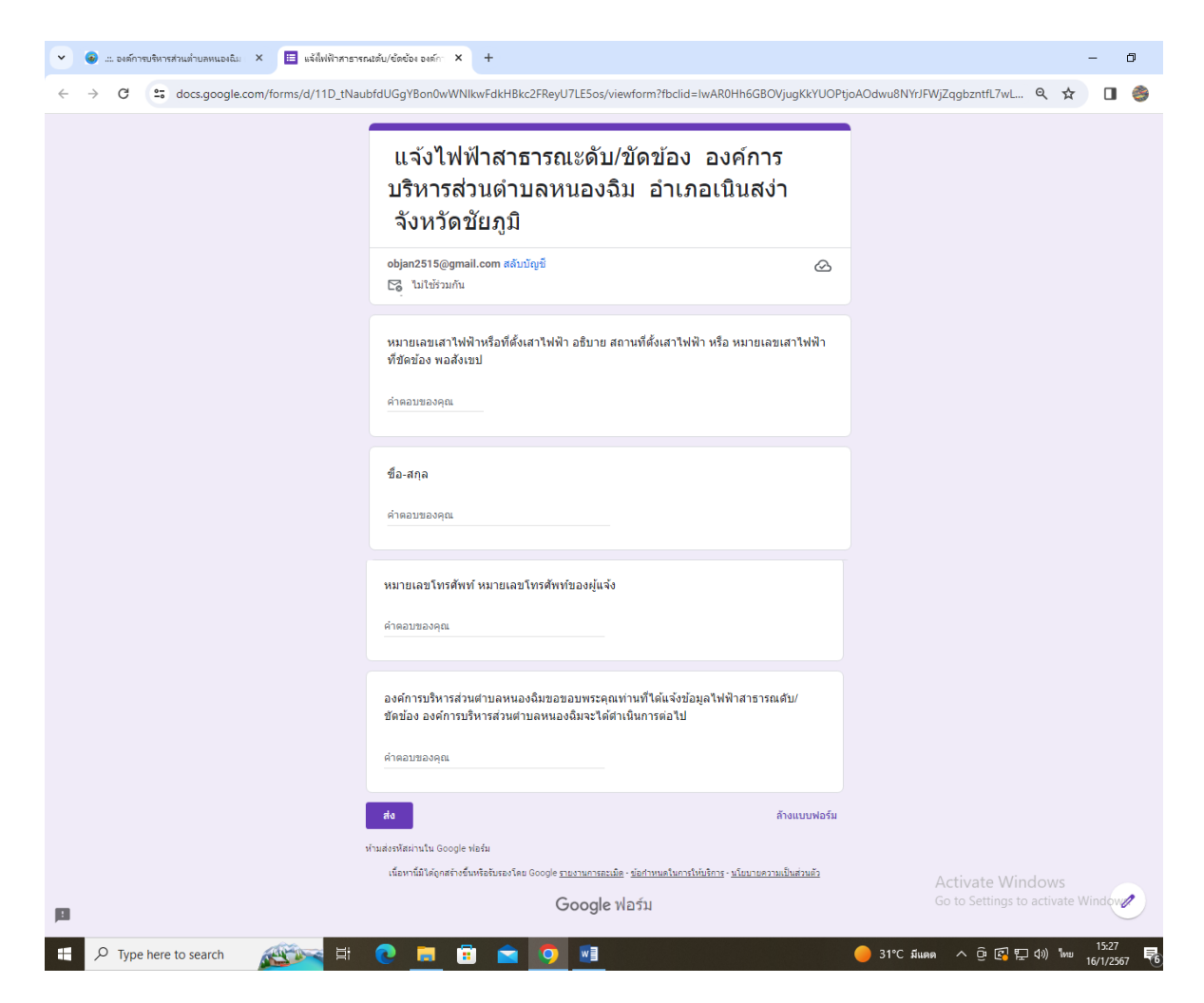

รายละเอียดในการแจ้งไฟฟ้า/สาธารณะดับขัดข้อง องค์การบริหารส่วนตำบลหนองฉิม

๑.หมายเลขเสาไฟฟ้าหรือที่ตั้งเสาไฟฟ้า อธิบาย สถานที่ตั้งเสาไฟฟ้า หรือ หมายเลขเสาไฟฟ้าที่ ขัดข้อง พอสังเขป

```
๒.ชื่อ - นามสกุล
```

๓.หมายเลขโทรศัพท์ หมายเลขโทรศัพท์ของผู้แจ้ง